### 跨平台遠距安全連線系統使用說明書

 開啟瀏覽器,網址請輸入 <u>https://vpn.cgh.org.tw</u>
 ※一般個人電腦建議使用左側安裝版安裝下載(繼續至步驟2)
 ※使用公用電腦(非本人電腦)或是無法使用安裝版時 請點選右側 VMware Horizon HTML Access(繼續至步驟9)

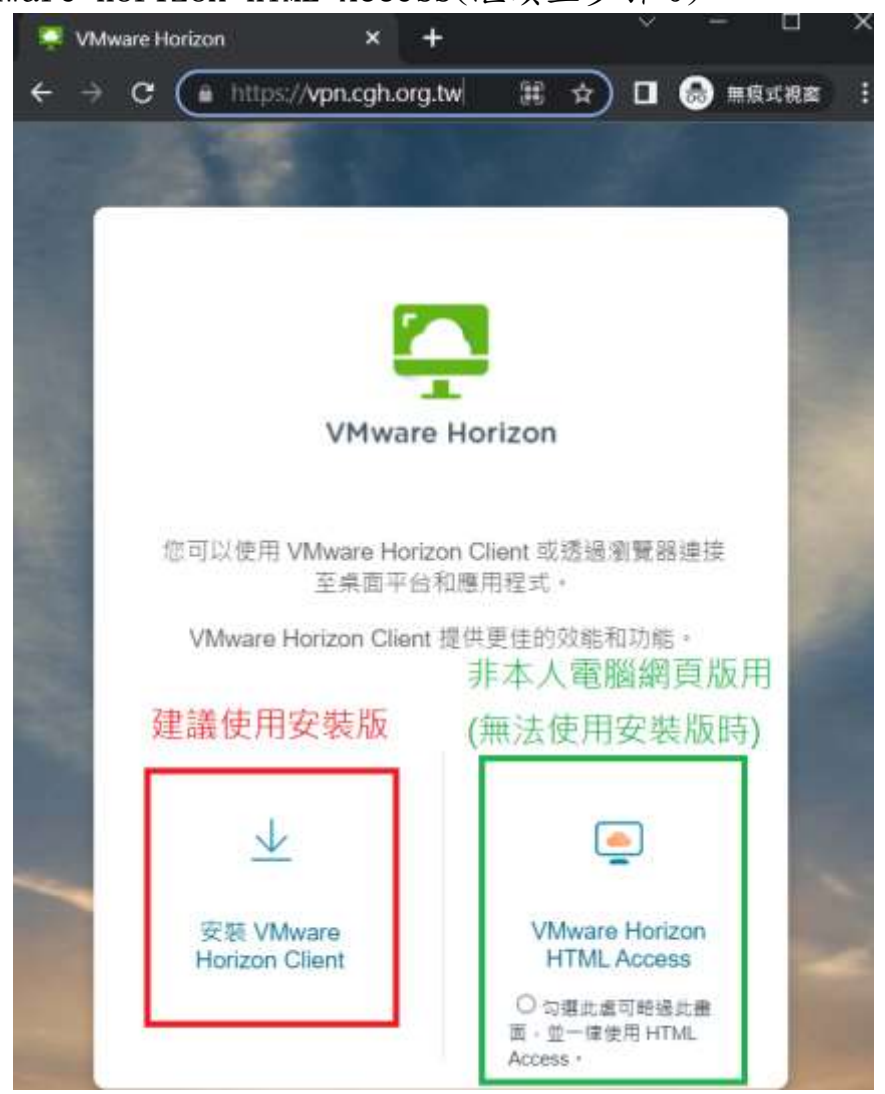

For Windows 系列

## 國泰綜合醫院

2022/05/02

## 跨平台遠距安全連線系統使用說明書

| 選擇「VMware Ho                                                   | rizon Client for W                                                                                                    | indows」並選擇「Go                                                                                                    | o to Downloads」                                                                                                    |
|----------------------------------------------------------------|----------------------------------------------------------------------------------------------------|----------------------------------------------------------------------------------------------------|----------------------------------------------------------------------------------------------------|
| MWARE CUSTOMER CO                                              | NECT Products and Accoun                                                                                                    | ts Knowledge More                                                                                                    | 🔾 🌐 Register                                                                                                    |
| Home / VMware Horizon Clien                                    | ts                                                                                                    |                                                                                                    |                                                                                                    |
| Download VM                                                    | ware Horizon Clier                                                                                                    | nts                                                                                                    |                                                                                                    |
| Select Version:<br>HORIZON 8 V<br>choid<br>Click<br>Read       | are Horizon Clients for Windows, M<br>to connect to your VMware Horizon<br>te giving you on-the-go access from<br>here for a list of certified thin clients<br>More | ac, iOS, Linux, Chrome and Android virtual desktop from your device of any location.<br>s, zero clients, and other partner solu | allow Product Resources<br>View My Download History<br>Product Info<br>Documentation<br>Horizon Mobile Client<br>Privacy<br>Horizon Community |
| Product Downloads Driver                                       | s & Tools Open Source Cus                                                                                                    | tom ISOs OEM Addons                                                                                                    |                                                                                                    |
| Product                                                        |                                                                                                    | Release Date                                                                                                    |                                                                                                    |
| VMware Horizon Clier                                           | t for Windows                                                                                                    |                                                                                                    |                                                                                                    |
| VMware Horizon Clien                                           | for Windows                                                                                                    | 2022-03-15                                                                                                    | GO TO DOWNLOAD                                                                                                    |
| 選擇「Download<br>wmware custon<br>Home / VMware Hori<br>Download | nOW」將程式載下來<br>MER CONNECT<br>zon Client for Windows                                                                                                    |                                                                                                    |                                                                                                    |
| Download                                                       |                                                                                                    |                                                                                                    | Product Resources                                                                                                    |
| Select Version                                                 | 2111.1 ~                                                                                                    |                                                                                                    | View My Download                                                                                                    |
| Documentation                                                  | Release Notes                                                                                                    |                                                                                                    | History                                                                                                    |
| Release Date                                                   | 2022-03-15                                                                                                    |                                                                                                    | Documentation                                                                                                    |
| Type Product Binaries                                          |                                                                                                    |                                                                                                    | Horizon Mobile Client<br>Privacy<br>Horizon Community                                                                                         |

Product Downloads

Drivers & Tools Open Source Custom ISOs OEM Addons

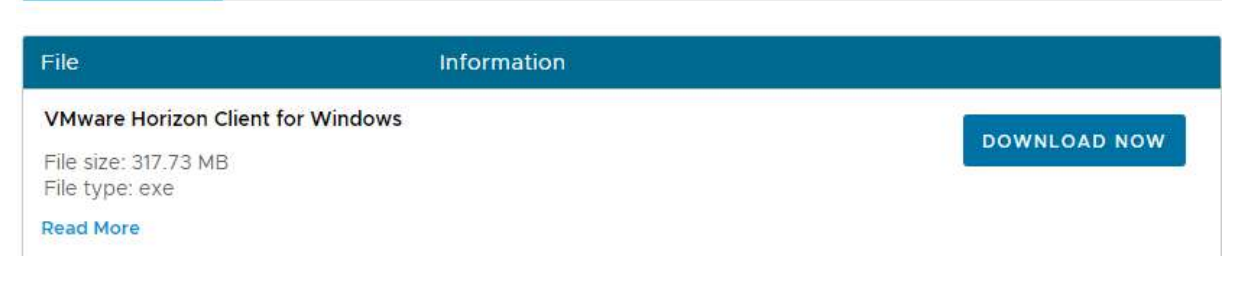

0

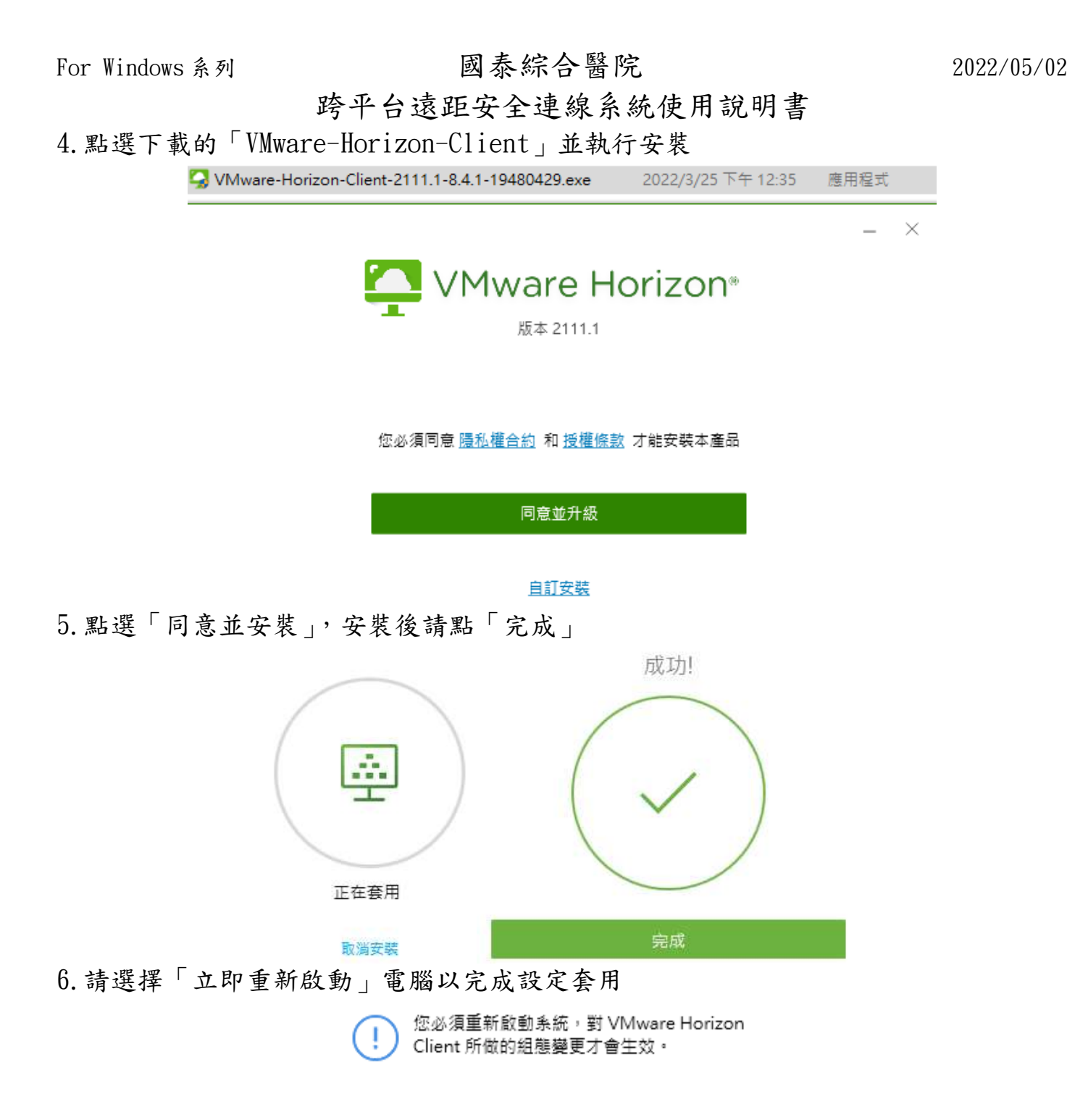

#### 立即重新啟動

稍後重新啟動

7. 開啟「VMware Horizon Client」

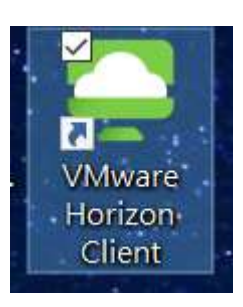

跨平台遠距安全連線系統使用說明書

8. 左上角點選「新增伺服器」,名稱請輸入「vpn. cgh. org. tw」

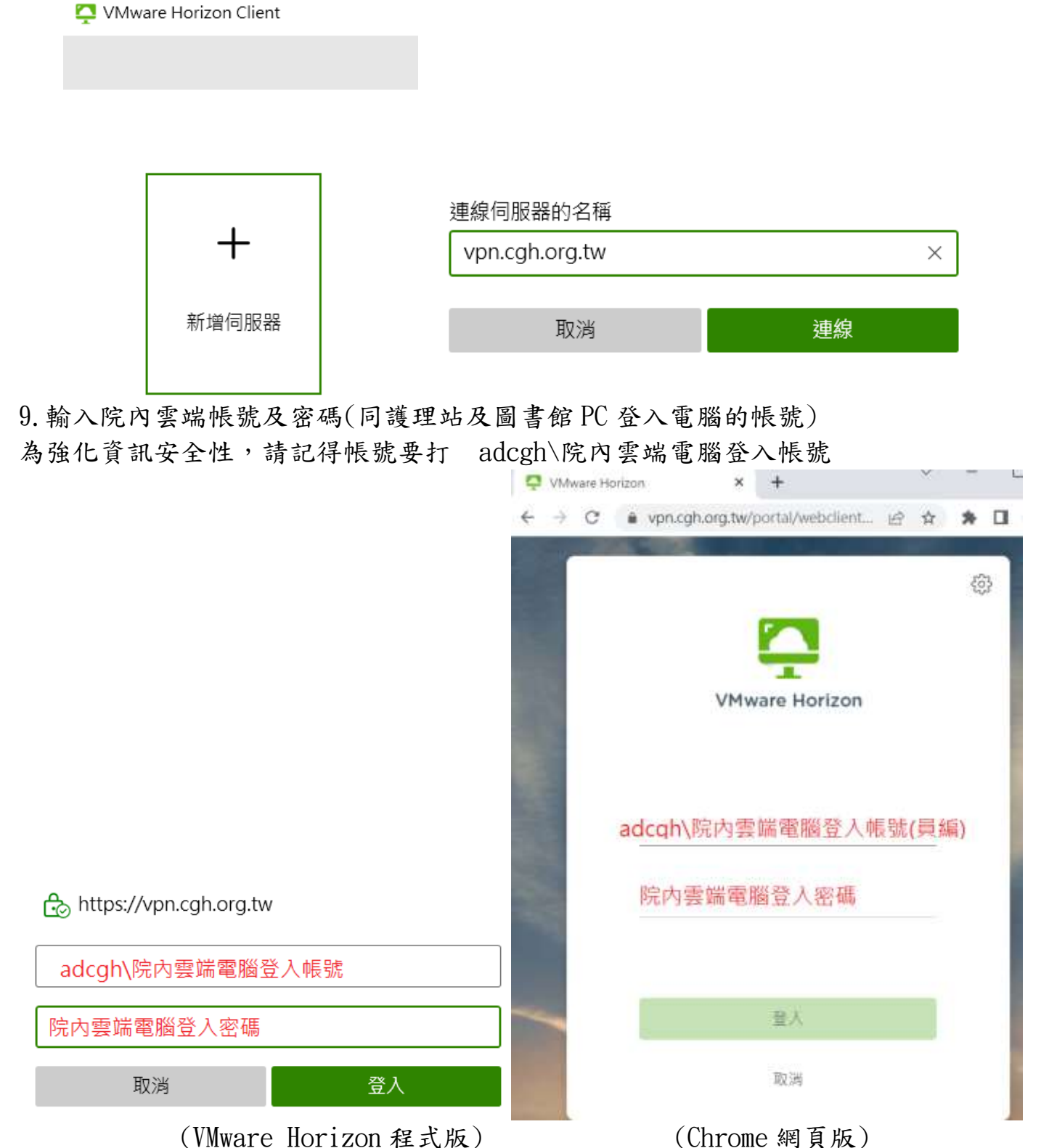

※若這步驟無法登入,請於平日(星期一~五)上班時間(8:30~17:30)電聯資訊部系統 網路組(1593~1595)

#### 跨平台遠距安全連線系統使用說明書

10. 登入後可看到依序為全院 Elearning、教學評量專區(moodle 翻轉平台/西醫師電 子評量系統/醫事職類電子評量系統)及三院區(總院、汐止、新竹)護理 Elearning

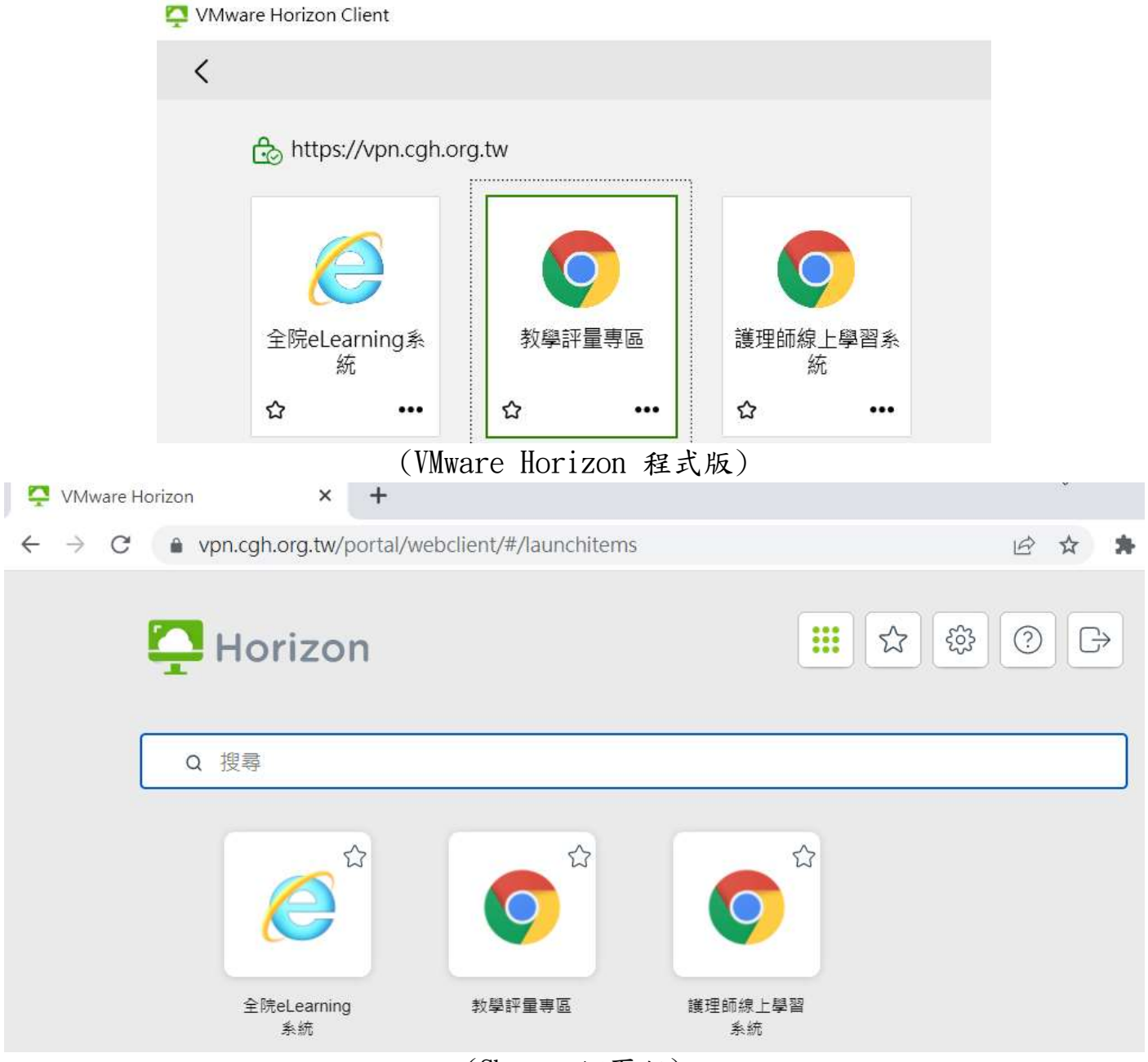

(Chrome 網頁版)

For Windows 系列

國泰綜合醫院

跨平台遠距安全連線系統使用說明書

# A、全院 Elearning

※本系統逾時30分鐘無動作會自動中斷連線
 ※本系統不可拖曳、複製貼上檔案至使用者端電腦
 A1. 第一次登入請稍後大約3分鐘建立使用環境(第二次後再登入才會快速)

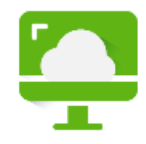

## 正在載入...

A2. 若無出現以下畫面,請在點擊一次「全院 eLearning 系統」

| 國泰綜合醫院<br>Cathay General Hospital                                         | 4                                                                                                    |
|---------------------------------------------------------------------------|----------------------------------------------------------------------------------------------------|
| E-Learning Login                                                          | and a second second secon |
| Enter your Account and password:<br>User Account:<br>Password:<br>Sign In | Skill Assessment Successor Plan Bungan                                                                                                    |
| A3. 若跳出以下畫面,請點選不啟用                                                        |                                                                                                    |
| 數個附加元件已經可以使用。                                                             | 選擇附加元件(C) 不啟用(D) ×                                                                                                    |

A4. 若有全院 Elearning 系統使用相關問題,請於平日(星期一~五)上班時間 (8:30~17:30)電聯資訊部資訊規劃組(21-60005 轉 1510~1514)

跨平台遠距安全連線系統使用說明書

## B、教學評量專區

B1. 第一次登入請稍後大約3分鐘建立使用環境(第二次後再登入才會快速)

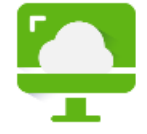

正在載入...

| B2. 若無出現                                        | 見以下畫面,訪    | 青在點擊一次      | 「教學評量專區」  |       |
|-------------------------------------------------|------------|-------------|-----------|-------|
| ท 國泰綜合醫院                                        | - 院外翻轉教學平⊨ | 🚱 CGH Login | × 🛛 🕙 EDU | ×   + |
| $\leftarrow \  \  \rightarrow \  \  \mathbf{G}$ | <b>A</b>   |             |           |       |
| 🏥 應用程式 🧧                                        | 各教學平台      |             |           |       |

| -                                                 | 國泰綜合醫院<br>Cathay General Hospital                                 |
|---------------------------------------------------|-------------------------------------------------------------------|
| <ul> <li>帳號</li> <li>密碼</li> <li>□記住帳號</li> </ul> | 忘記帳號或密碼嗎?<br>您的瀏覽器必須啟動 Cookies 功能<br>る<br>有些課程可能允許訪客瀏覽<br>以訪客身分登入 |
| B3. 上方書籤可快速切換至各平台                                 | E                                                                 |

B4. 若有教學評量系統使用相關問題,請於平日(星期一~五)上班時間(8:30~17:30)電 聯資訊部管理系統組(21-60005 轉 1530~1534)

跨平台遠距安全連線系統使用說明書

# C、護理 Elearning

C1. 第一次登入請稍後大約3分鐘建立使用環境(第二次後再登入才會快速)

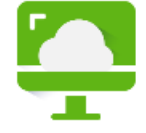

## 正在載入...

C2. 若無出現以下畫面,請在點擊一次「護理師線上學習系統」

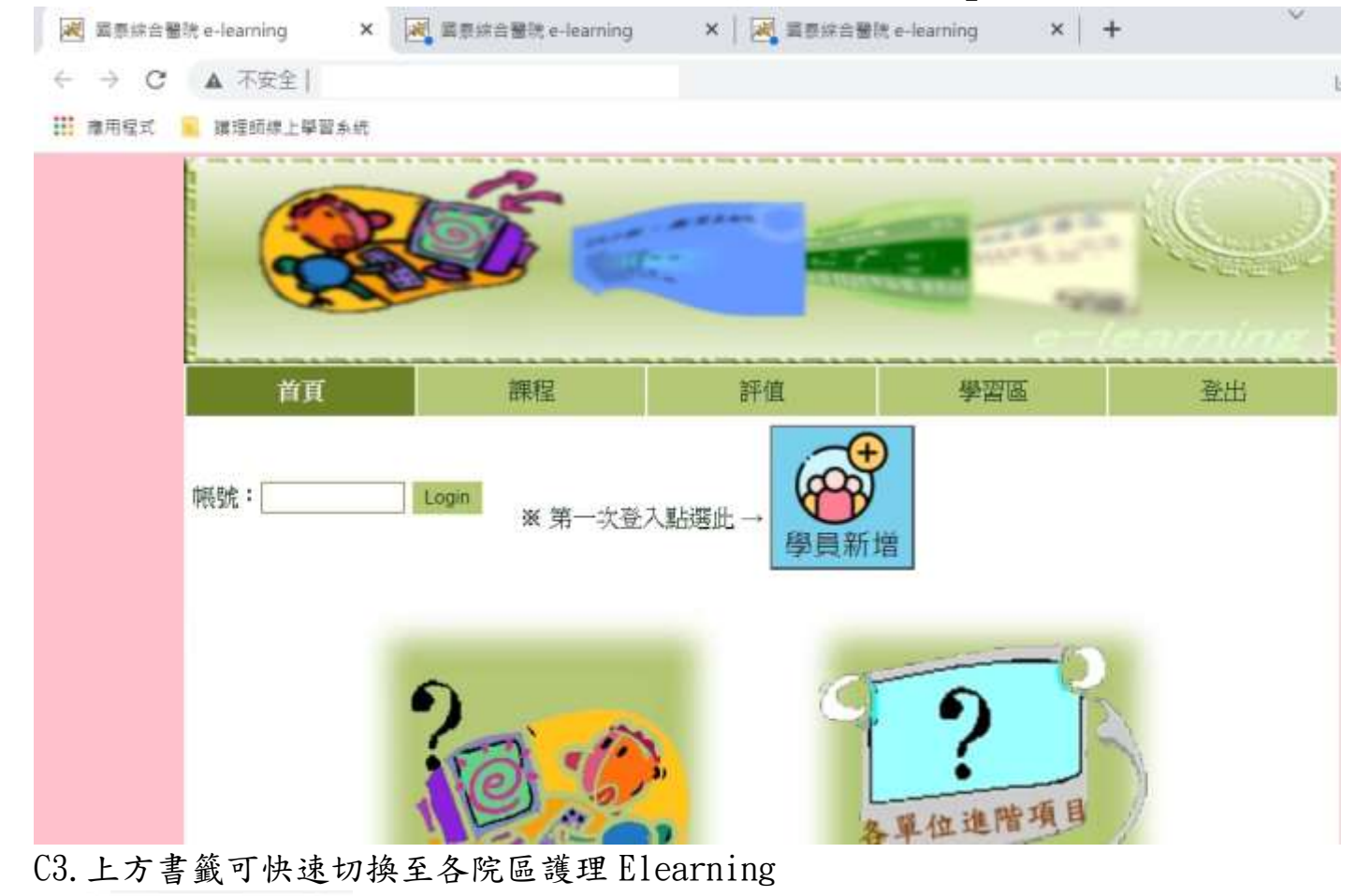

C4. 若有護理 Elearning 系統使用相關問題,請於平日(星期一~五)上班時間 (8:30~17:30)電聯資訊部應用發展組(21-60005 轉 1520~1523)

跨平台遠距安全連線系統使用說明書

11. 正確的登出方式

(VMware Horizon 程式版)

回到虛擬平台連線應用介面點選「<」可正確中斷連線

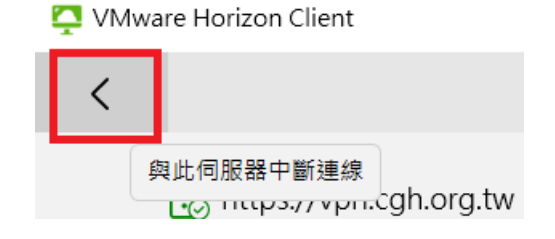

(Chrome 網頁版)

先滑開左側工具列,點擊「≡項目清單」然後再點「登出」

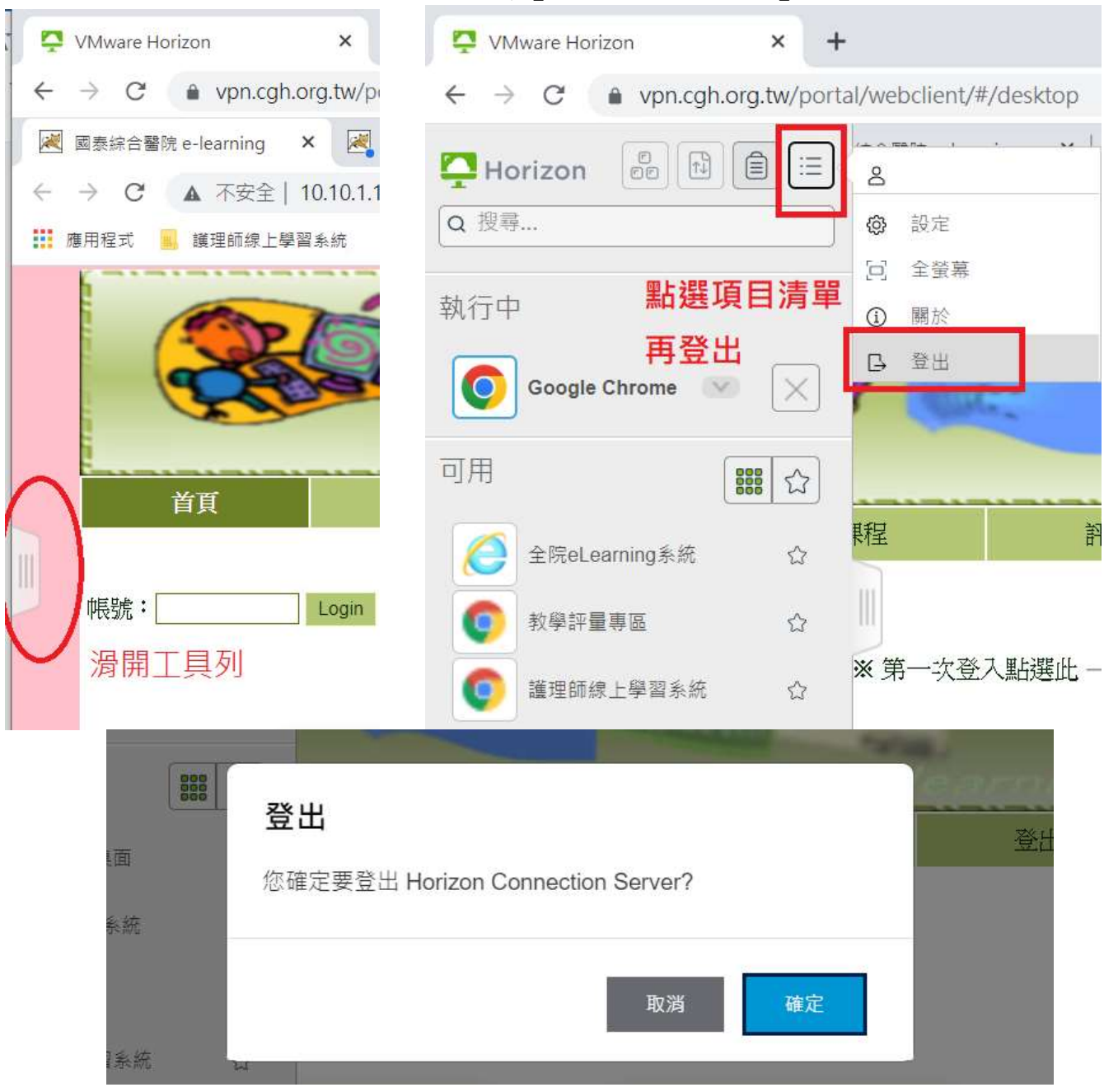